# Cerana ONE Pro Uncrewed Aircraft System

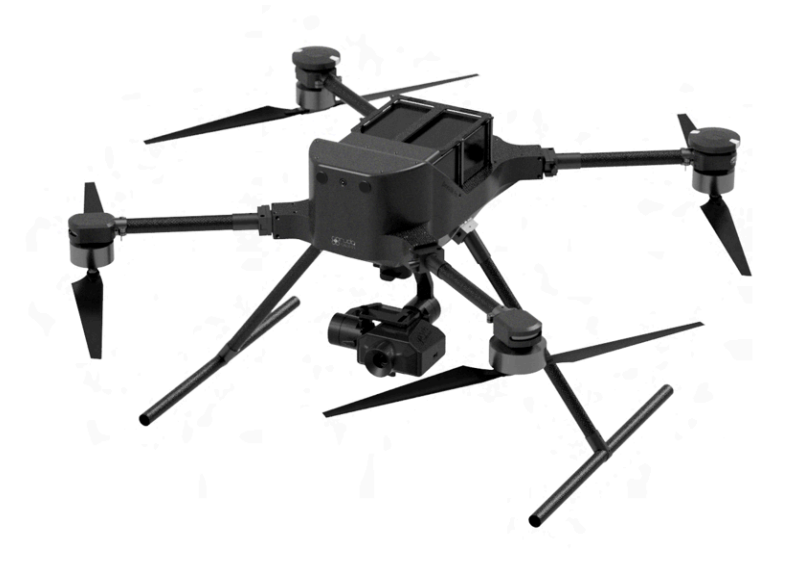

## User Manual

Version 1.4 | May 2024

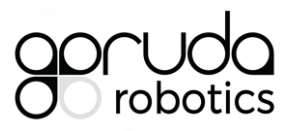

Garuda Robotics https://garuda.io hello@garuda.io

#### Versions

| v1.0 | January 2023  | Initial release                                                              |
|------|---------------|------------------------------------------------------------------------------|
| v1.1 | August 2023   | Added reference to Onboarding Guide                                          |
| v1.2 | December 2023 | Updated Compliance section<br>Updated Support section                        |
| v1.3 | March 2024    | Added Plex Pilot app instructions<br>Removed QGroundControl app instructions |
| v1.4 | May 2024      | Updated Battery specifications<br>Updated GNSS module photo                  |

## **About This Manual**

This user manual provides the basic information you need to set up, operate and maintain your Uncrewed Aircraft System (UAS). On its own, this manual is not intended to be sufficient to ensure safe and compliant drone operations.

The UAS consists of an Uncrewed Aerial Vehicle (UAV) and accompanying equipment. Your UAV is a sophisticated device and is solely intended for use by trained and licenced professionals. Before conducting any UAS operations, ensure that you have fully read and understood this manual, particularly the following sections:

- Before You Fly;
- Compliance;
- Acceptable Use Policy; and
- Warranty.

The information contained in this manual has been verified to be accurate at the time of publishing. You may download the latest version of this manual from the product website at any time.

Updates to operations software may have been implemented since the time of writing of this user manual. As a result, there may be differences across images and/or terms used in this document and in the actual operations software. Unless the changes are critical, new updates will be included in the next version of this manual. Critical updates will be communicated to users in the form of amendment bulletins to highlight the changes.

Some sections of this manual may be annotated with one or more of the following icons:

|   | NOTE    | Indicates important information that helps you make better use of your UAS.                          |
|---|---------|----------------------------------------------------------------------------------------------------|
| ļ | CAUTION | Indicates potential hardware damage or data loss if instructions are not followed.                   |
|   | WARNING | Indicates potential for property damage, personal injury, or death if instructions are not followed. |

#### Contents

| About This Manual                   | 3  |
|-------------------------------------|----|
| About Your Uncrewed Aircraft System | 5  |
| Features                            | 5  |
| Support                             | 5  |
| Before You Fly                      | 6  |
| Package Contents                    | 7  |
| Standard Package                    | 7  |
| Payload Package                     | 8  |
| Accessories                         | 8  |
| Specifications                      | 9  |
| Aircraft                            | 9  |
| Handheld Controller                 | 10 |
| Ground Control Station (GCS)        | 11 |
| Identifying Parts and Controls      | 12 |
| Aircraft                            | 12 |
| Handheld Controller                 | 13 |
| Setting Up the Aircraft             | 14 |
| Initial Hardware Setup              | 14 |
| Charging the Batteries              | 14 |
| Handheld Controller and GCS Setup   | 16 |
| Charging the Controller             | 16 |
| Turning On the Controller           | 17 |
| Connecting a GCS via Wi-Fi Hotspot  | 17 |
| Aircraft Internet Connection Setup  | 18 |
| Operating the Aircraft              | 20 |
| Setting Up the Aircraft             | 20 |
| Powering up the Aircraft            | 20 |
| Failsafe Settings                   | 21 |
| Arming the Aircraft                 | 21 |
| Care and Maintenance                | 23 |
| General Care                        | 23 |
| Operating Environment               | 23 |
| Charging and Power                  | 23 |
| Acceptable Use Policy               | 24 |
| Compliance                          | 24 |
| Appendices                          | 25 |
| Preflight Checklist Samples         | 25 |

## **About Your Uncrewed Aircraft System**

The Cerana ONE Pro UAS by Garuda Robotics is an industrial grade multirotor uncrewed aircraft designed for flight operations in manual, semi-autonomous or fully-autonomous modes. The onboard mission computer (Garuda CoPilot Computer, or GCC) and redundant 5G cellular connectivity system enables Beyond Visual Line of Sight (BVLOS) remote operation from a Drone Operations Center (DOC) at unlimited range.

Multiple high-resolution onboard cameras provide the operator with real-time video streams, while camera and radar-based sensors enable safe flight through Detect and Avoid (DAA) capabilities.

Compatible with a wide variety of interchangeable payloads, Cerana ONE Pro is a multi-role aircraft capable of being deployed in service of multiple use-cases.

All Cerana ONE Pro aircraft are designed and manufactured by Garuda Robotics in Singapore.

#### Features

- Dual batteries for power system redundancy
- Dual RTK-ready GNSS with high sensitivity, simultaneous multi-constellation receivers
- Forward obstacle avoidance sensors
- Automatic Return-to-Launch (traditional), or Backtrack-to-Launch (pilot directed, or automatic)
- Failsafe detection and recovery from low battery, RC signal loss, and geofence breach
- BVLOS ready (when piloted using Plex Horizon GCS in drone operations centre, and connected via cellular signals)

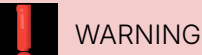

Full BVLOS operations require careful testing. Please consult your local civil aviation authority before performing BVLOS operations!

## Support

For all technical support and warranty matters, please contact your local authorised reseller or <a href="mailto:support@garuda.io">support@garuda.io</a>.

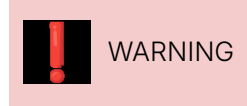

All after-sales servicing and support (if any) must be carried out by Garuda Robotics or its appointed agents. Any unauthorised disassembly, modification, or attempted updates to the UAS may result in personal injury and/or void your warranty.

## **Before You Fly**

Ensure that:

- 1. You are familiar with your local aviation regulations and only conduct flight operations within the permissible scope of operation granted to you by the appropriate authorities;
- 2. You and your team have read and understood this user manual and are familiar with the UAS;
- 3. You have obtained all necessary training, permits, insurance, and authority clearance;
- 4. You have completed all necessary pre-flight checks; and
- 5. All safety precautions are taken to ensure the safety of the public and all involved personnel.

| WARNING | It is the UAS operator's responsibility to be familiar with and only operate the UAS in<br>accordance with the local unmanned aviation rules and regulations. Failure to comply<br>may result in voiding of warranty and/or legal penalties. Please refer to the<br>Appendices for further details. |
|---------|----------------------------------------------------------------------------------------------------|
| NOTE    | It is highly recommended, and may also be a regulatory requirement, that a comprehensive pre-flight checklist be developed and customised for your specific context. Such a checklist will typically include regulatory, environmental, risk, and platform assessments.                             |

## Package Contents

Your Cerana ONE Pro typically ships with the components shown below.

#### **Standard Package**

Cerana ONE Pro Uncrewed Aircraft The landing gear assembly is removed for storage. Consult the on-boarding guide included in your package for assembly instructions. Cerana Flight Battery Set (Two LP6100 22.2V 10,000mAh batteries) CERANA CERANA 4-way Battery Charger กับเกิดกับกับเกิด Handheld Controller USB charging cable

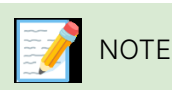

Some items may be optional and may not ship with your UAS. Some components may not be available in certain countries. Contact your local distributor for details.

If you have purchased a compatible payload with your aircraft, you may see the following components as well.

#### **Payload Package**

ClearCam Ultra

ClearCam Ultra Z10

ClearCam Ultra Z18

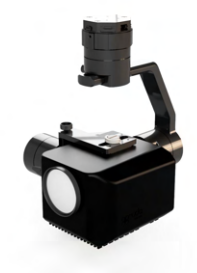

#### Accessories

Your package comes supplied with all equipment required to get started.

You may purchase additional batteries, rotors, and other accessories from Garuda Robotics or your preferred authorised reseller.

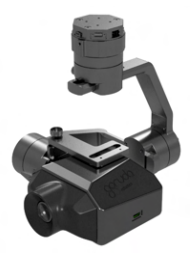

## **Specifications**

#### Aircraft

| Dimensions    | Storage configuration, folded<br>Flight configuration, rotors open                                                                               | 500mm (W) × 380mm (D) × 230mm (H)<br>630mm (diagonal)<br>950mm (W) × 950mm (D) × 450mm (H)<br>1,344mm (diagonal)                                              |
|---------------|----------------------------------------------------------------------------------------------------|----------------------------------------------------------------------------------------------------|
| Weights       | Dry weight (no battery)<br>With standard batteries<br>Maximum payload<br>Maximum Takeoff Weight (MTOW)                                           | 3,700 g<br>6,300 g<br>1,200 g<br>7,500 g                                                                                                    |
| Performance   | Flight time with no payload<br>Maximum height (service ceiling)<br>Maximum speed<br>Wind resistance                                              | 42 min<br>3,000 m AMSL<br>12 m/s<br>12 m/s                                                                                                    |
| Propulsion    | Configuration<br>Rotor diameter<br>Rotor material                                                                                                | Quadrotor<br>20″ (508 mm)<br>Carbon fiber reinforced polymer                                                                                                  |
| Avionics      | Garuda CoPilot<br>Flight Control Computer<br>IMU<br>GNSS<br>RTK performance (with base)                                                          | Generation 2 Embedded<br>mRo Control Zero H7<br>Triple, redundant<br>Dual F9P RTK (GPS, GLONASS, BeiDou, Galileo)<br>±0.025 m + 1 ppm CEP (horizontal) in FIX |
| Awareness     | Forward sensing<br>Downward sensing                                                                                                    | 1080p camera, 60° (H) x 40° (V) FOV<br>Stereo depth camera<br>Radar, max 40m range<br>1080p camera, 60° (H) x 40° (V) FOV                                     |
| Connectivity  | Frequencies<br>Cellular bands (4G)<br>Cellular bands (5G)<br>SIM                                                                                 | 2.4 GHz ISM, 5G / 4G<br>B1/B3/B5/B7/B8/B20/B28/B34/B38/B39/B40/B41<br>N41/N77/N78/N79, NSA and SA modes<br>2x Nano SIM (user accessible)                      |
| Control       | VLOS operations<br>BVLOS operations                                                                                                    | Handheld controller with 5.5″ screen<br>Plex Horizon from Drone Operations Center                                                                             |
| Power         | Battery<br>Battery configuration<br>Battery chemistry<br>Battery voltage<br>Cell configuration<br>Capacity (per battery)<br>Weight (per battery) | LP6100<br>Dual, redundant<br>Lithium Polymer<br>22.2V<br>6S1P<br>10,000 mAh<br>1,300 g                                                                        |
| Environmental | Operating temperature                                                                                                    | 0°C to 50°C (32°F to 122° F)                                                                                                    |

You are responsible for ensuring that the aircraft is operated within its stated weight limits.

#### Handheld Controller

| Screen       | Size<br>Controls                                                                                                    | 5.5-inch<br>Capacitive touch                                                                                                    |  |  |
|--------------|----------------------------------------------------------------------------------------------------|----------------------------------------------------------------------------------------------------|--|--|
| Controls     | Control sticks<br>Scroll wheels<br>Buttons                                                                          | 2x Hall Effect gimbals with removable sticks<br>1x top left<br>5x bottom, 1x top right                                                                                                    |  |  |
| Radios       | Operating frequencies<br>Channels<br>Receiver sensitivity<br>Interference recovery<br>Transmission range<br>Latency | 2.4 Ghz (ISM / SRD)<br>Single channel multiplexed video / data / control<br>-99dBm @ 20MHz BW<br>< 1 second<br>Singapore (IMDA): 14km < 20 dBm EIRP<br>US (FCC): 20km < 26 dBm EIRP<br>Europe (CE): 12km < 18 dBm EIRP<br>China (SRRC): 12km < 18 dBm EIRP<br>Minimum 110 ms |  |  |
| Connectivity | Wireless<br>Wired                                                                                                   | Wi-Fi, Bluetooth<br>USB                                                                                                    |  |  |
| Power        | Battery<br>Charging                                                                                                 | Built-in 4,950 mAh Lithium Polymer<br>USB Micro-B (5V, 2A)                                                                                                    |  |  |

## Ground Control Station (GCS)

| Visual Line of Sight (VLOS)<br>flight operations | Plex Pilot<br>This is the default GCS<br>application installed on your<br>Handheld Controller and is<br>recommended for beginner<br>users.                     |  |  |  |
|--------------------------------------------------|----------------------------------------------------------------------------------------------------|--|--|--|
|                                                  | Mission Planner<br>This application requires a<br>Windows laptop and is<br>recommended for advanced<br>users who are familiar with the<br>Ardupilot ecosystem. |  |  |  |
|                                                  | Contact us if you require additional GCS options for VLOS operations.                                                                                          |  |  |  |
| Beyond Visual Line of Sight                      | Plex Horizon version 1.3.0 and above                                                                                                    |  |  |  |
| (BVE03) hight operations                         | See <a href="https://garuda.io/plex-horizon/tech-specs">https://garuda.io/plex-horizon/tech-specs</a> for the recommended hardware setup.                      |  |  |  |
|                                                  | Overwatch version 1.0.0 and above                                                                                                    |  |  |  |

## **Identifying Parts and Controls**

#### Aircraft

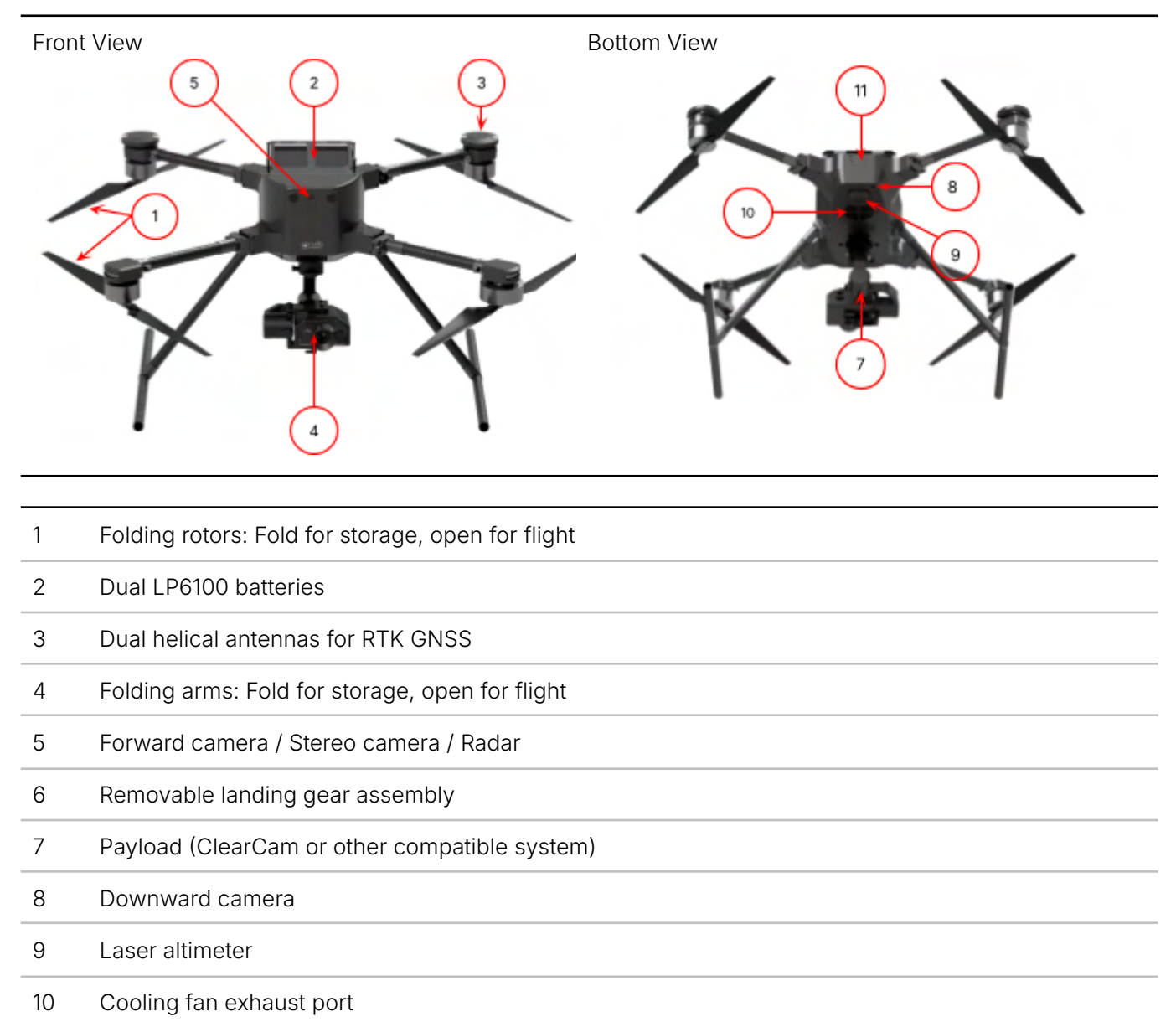

11 SIM card slot for cellular radio communications

#### Handheld Controller

#### Front View

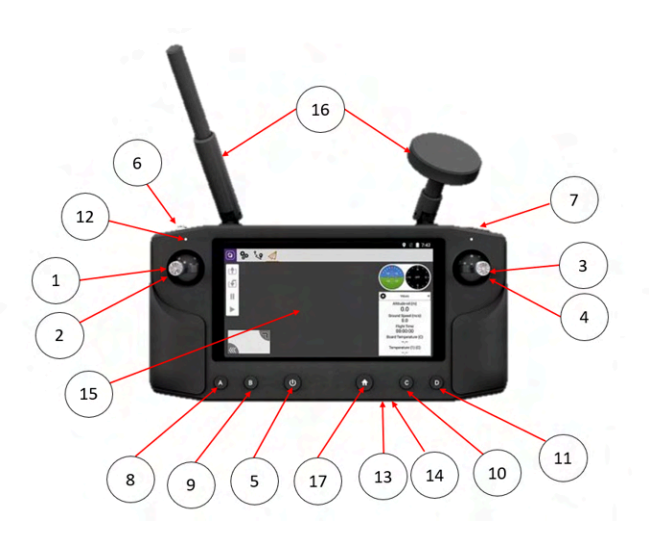

| 1  | Throttle Stick                                                                             |
|----|--------------------------------------------------------------------------------------------|
| 2  | Yaw Stick                                                                                  |
| 3  | Pitch Stick                                                                                |
| 4  | Roll Stick                                                                                 |
| 5  | Power Button<br>- Long press: Turn controller on/off<br>- Short press: Turn display on/off |
| 6  | Scrolls Wheel: Camera Pitch Control                                                        |
| 7  | Shoulder Button: User configurable                                                         |
| 8  | Button A: Select Non-GPS Flight Mode (Altitude Hold)                                       |
| 9  | Button B: Select GPS Flight Mode (Loiter)                                                  |
| 10 | Button C: Select Autonomous Flight Mode (Auto Mission)                                     |
| 11 | Button D: User configurable                                                                |
| 12 | Status LED                                                                                 |
| 13 | USB Micro-B charging port                                                                  |
| 14 | MicroSD card slot                                                                          |
| 15 | 5.5" 1080P capacitive touch screen                                                         |
| 16 | Antennas                                                                                   |
| 17 | Home Button: Selects Return-To-Launch                                                      |

## **Setting Up the Aircraft**

## **Initial Hardware Setup**

#### **Charging the Batteries**

Connect the XT90 charging cables and balance boards for all four segments of the battery charger.

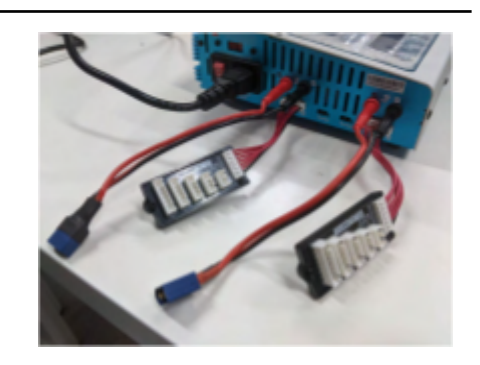

Connect the charger to the mains outlet.

Turn on the charger.

Using the XT90 and balance port connectors, connect the batteries to be charged to the charger.

Each battery's XT90 and balance port connectors must be connected to the same charging segment.

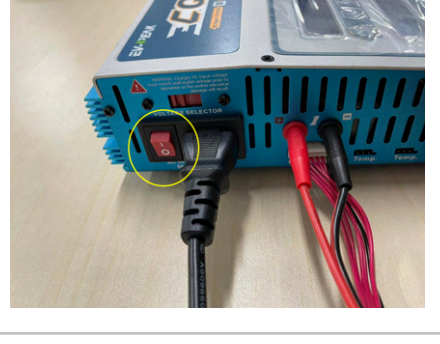

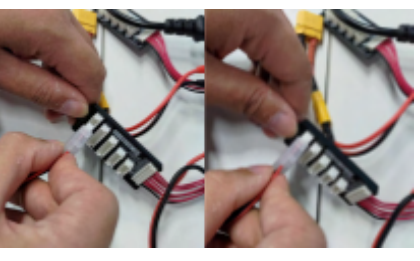

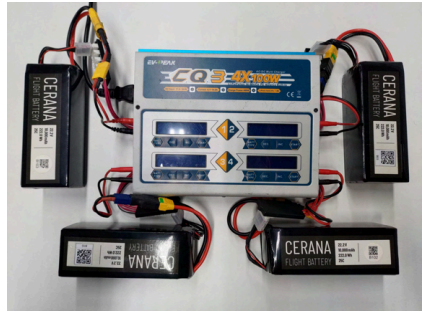

#### Press "BATT TYPE".

Under PROGRAM SELECT, choose "LiPo Battery".

Press "START" once.

Press "START" once and select "6S". Use "DEC." and INC." to change your selection.

Press "START" once and select "BAL-CHG" and do the same for "C=10000mAH".

Press and hold "START" for at least 3 seconds until you hear the beeper sound.

Press "START" once to begin charging.

When battery charging is complete, the charger will make a beep sound with a tune.

Press "BATT TYPE" to return to main settings before disconnecting the battery.

To stop charging, press "BATT TYPE" once.

To check the voltage value on each individual cell, press "INC" while the battery is charging.

The voltage for each cell must not exceed 4.2V.

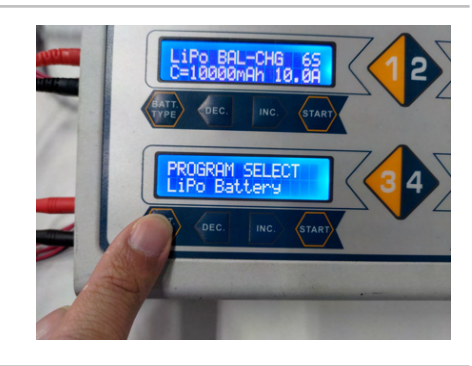

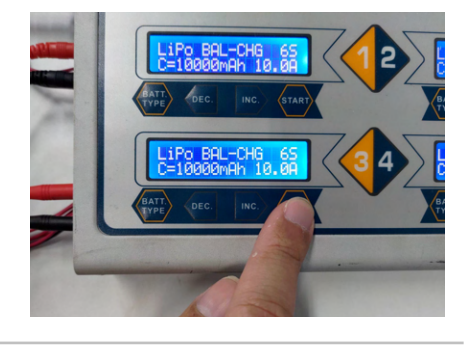

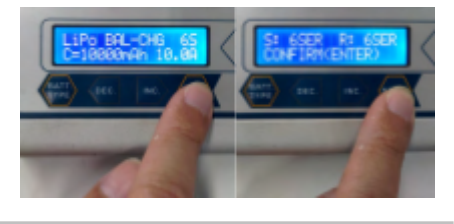

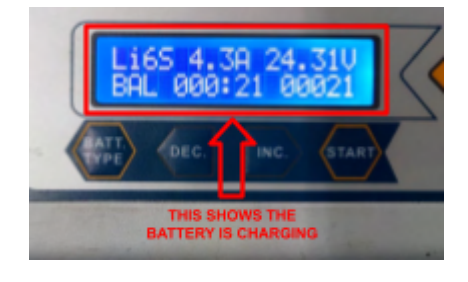

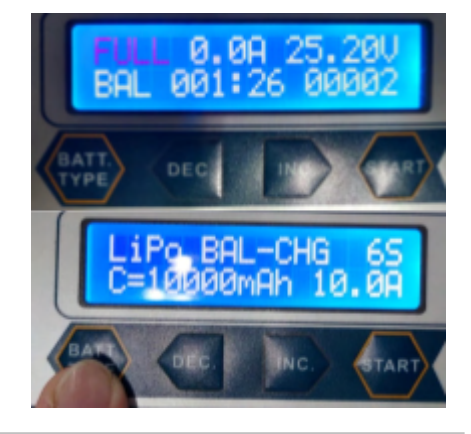

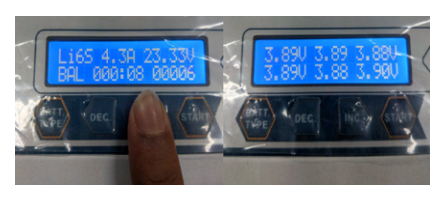

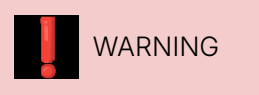

Take care when handling and charging Lithium Polymer batteries. Do not overcharge the batteries or leave them charging unattended. Store batteries in a cool, dry place away from heat.

## Handheld Controller and GCS Setup

#### **Charging the Controller**

Connect the USB cable to the Handheld Controller.

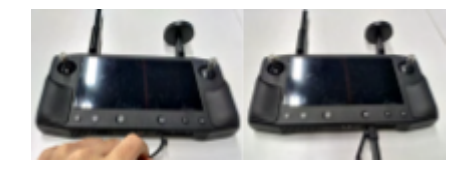

The current battery percentage will be displayed momentarily.

Press the Home button again to check the battery percentage.

The charging LED will appear green while charging.

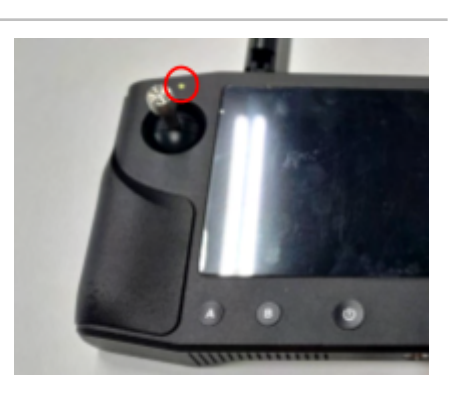

#### **Turning On the Controller**

Press and hold the Power button for 3 seconds to turn the controller on.

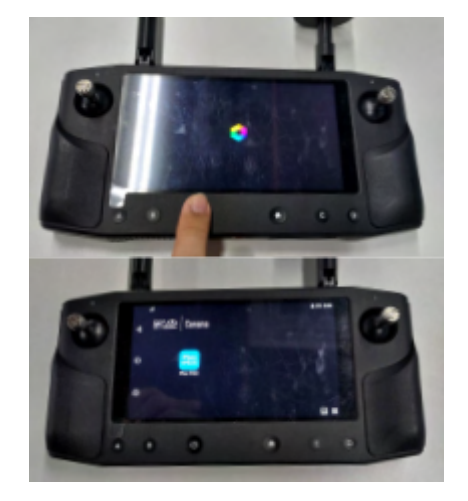

#### **Connecting a GCS via Wi-Fi Hotspot**

Swipe down from the top of the screen.

Press and hold the hotspot icon.

If you do not need to change the hotspot settings, press this icon to toggle the hotspot on and off.

Select 'Tethering & portable hotspot'.

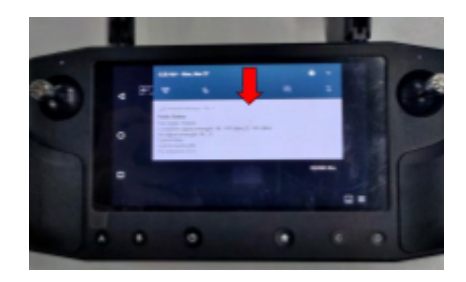

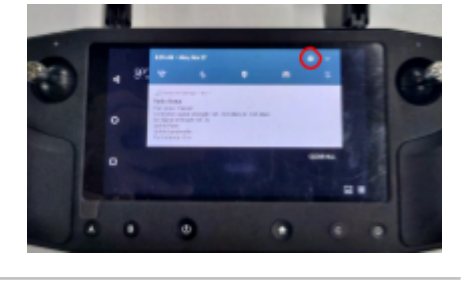

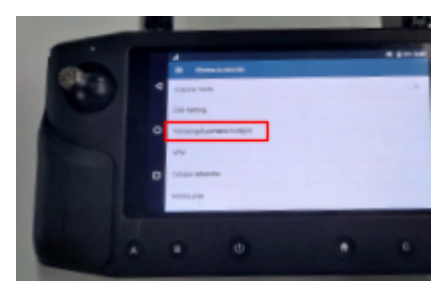

#### Select 'Set up Wi-Fi hotspot'.

Use the WiFi hotspot details displayed to connect your GCS device to the controller.

You may also modify the hotspot SSID and password via this screen.

With the aircraft powered up, establish a MAVlink connection from your GCS via the controller Wireless hotspot.

You may refer to the Quick Start Guide of your GCS for further application setup procedures.

## **Aircraft Internet Connection Setup**

Ensure the aircraft is powered off with the batteries disconnected.

The Cerana ONE Pro requires Nano-sized SIM cards.

A 5G SIM card is required to access 5G cellular networks.

Insert the SIM card(s) into the aircraft's SIM card slots.

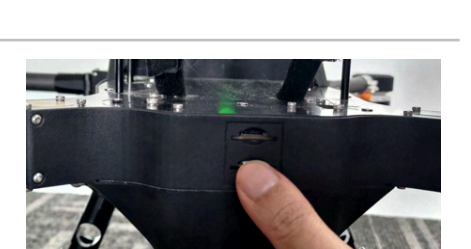

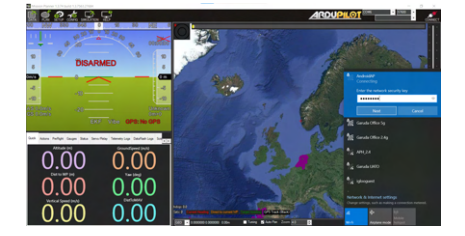

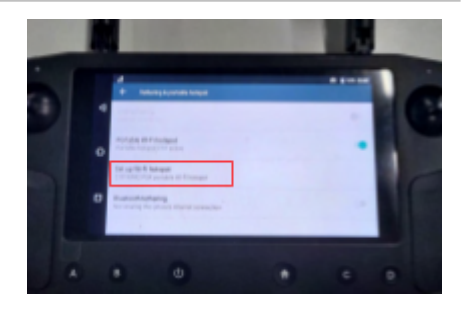

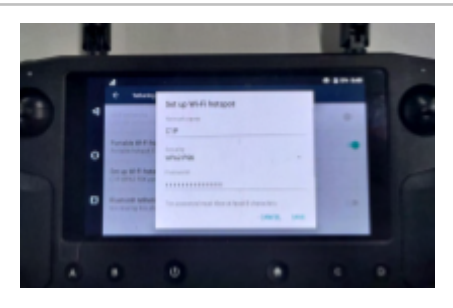

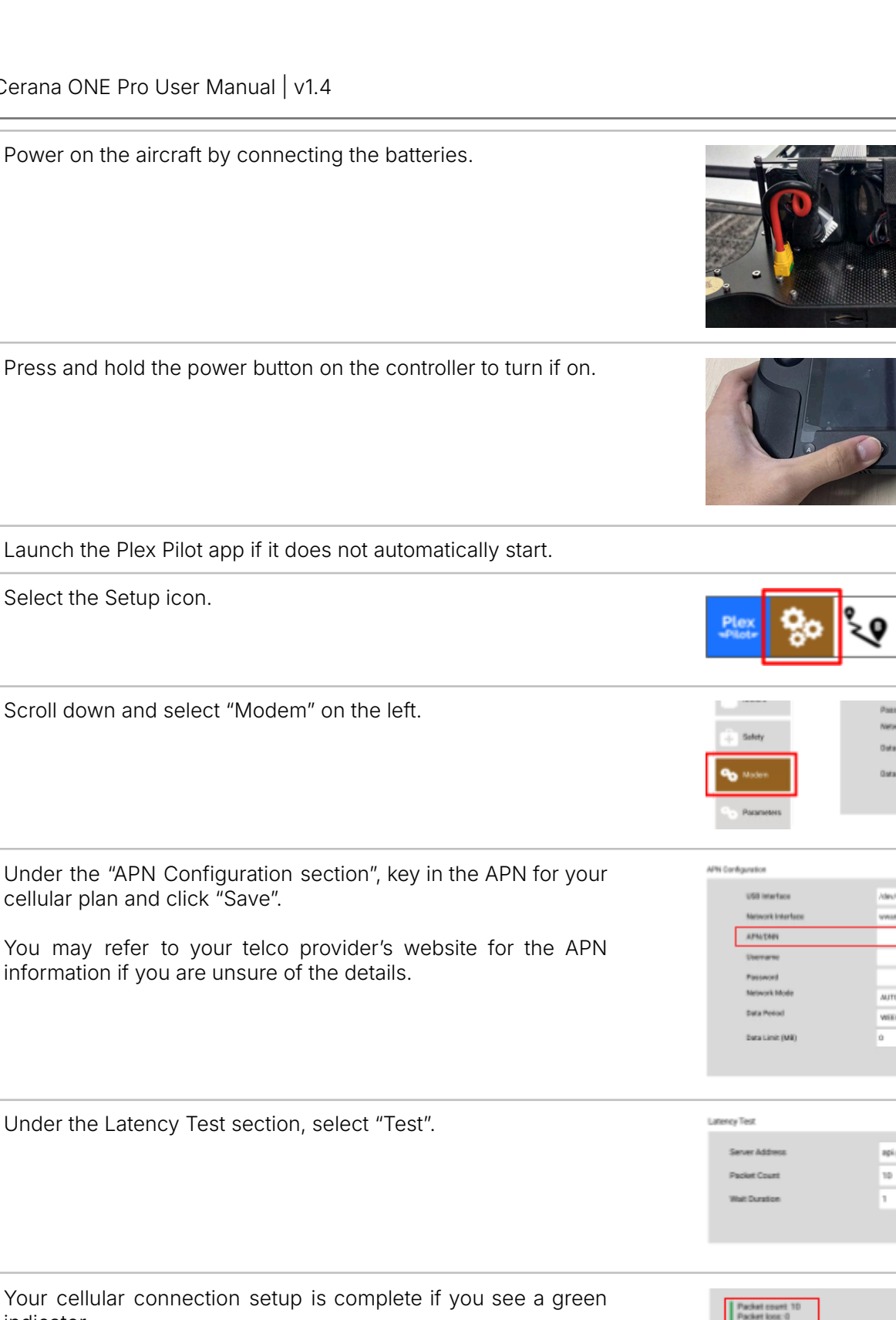

Green - Good connectivity Orange - Poor connectivity Red - No connectivity

indicator.

Power on the aircraft by connecting the batteries.

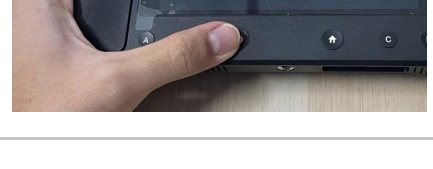

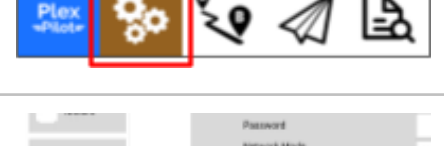

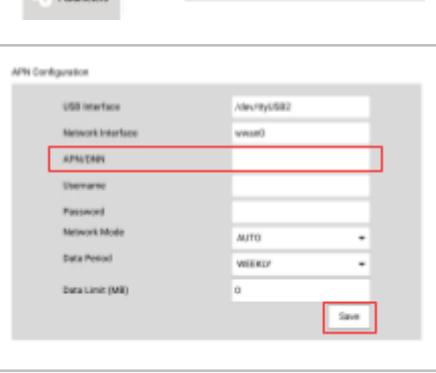

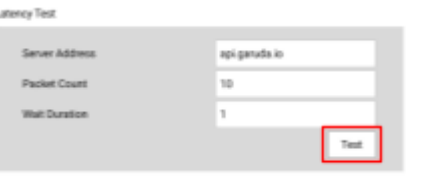

## **Operating the Aircraft**

## **Setting Up the Aircraft**

The following steps are to be carried out with the aircraft still in the storage case until otherwise directed.

Carefully remove the payload from the case.

Connect the payload to the aircraft gimbal mount as shown.

Ensure the registration line on the gimbal ring aligns with the corresponding registration dot on the connector when inserting the payload.

Twist until you hear the ring click in place.

Carefully lift the aircraft from the storage case.

Remove the two landing gear assemblies from the storage case and install them onto the aircraft.

Flip the aircraft over and stand it right side up.

Unfold and fully extend each of the motor arms, then lock each one in place.

Fully unfold the rotor blades.

## Powering up the Aircraft

Remove one set of Cerana Flight Batteries (2x batteries) from the storage case.

Place them in the battery compartment of the aircraft.

Secure the batteries by looping the velcro strap through the designated hole.

The XT90 battery connectors are designed to allow insertion in one orientation only.

Ensure the battery plug is correctly aligned with the socket on the aircraft fuselage.

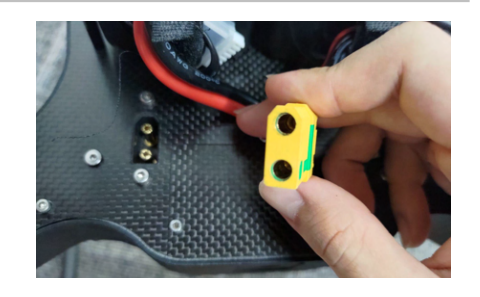

Connect both batteries (in any order).

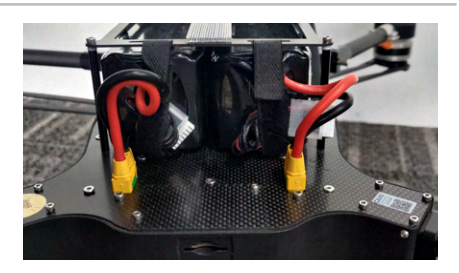

## **Failsafe Settings**

| Failsafe settings are critical safety parameters that must be set correctly.                                 | Radio failsafe: Enable Always RTL<br>Geofence failsafe: RTL or Land                                     |
|----------------------------------------------------------------------------------------------------|----------------------------------------------------------------------------------------------------|
| We provide the following recommended failsafe settings, which have been pre-configured in your aircraft.     | Battery Low Voltage: 21.5<br>Battery Low reserved mAh: 6,000<br>Battery Low Action: Return to Launch    |
| You should configure the failsafe settings according to the requirements of your specific flight operations. | Battery Critical Voltage: 19.0<br>Battery Critical reserved mAh: 2,000<br>Battery Critical Action: Land |

## **Arming the Aircraft**

Ensure that there are no error messages from the GCS and that the correct flight mode is selected.

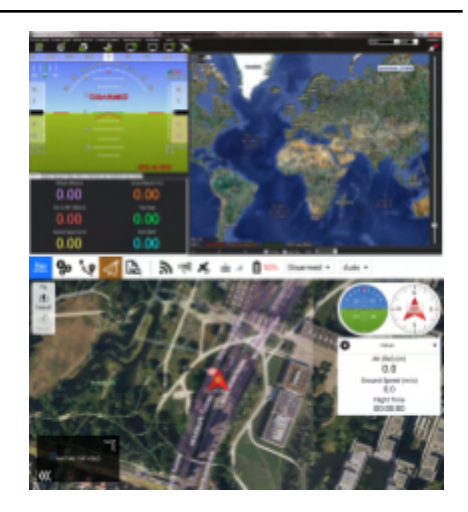

Ensure that the aircraft vicinity is clear of any personnel or obstacles.

This diagram is for illustrative purposes only. Local regulations may differ.

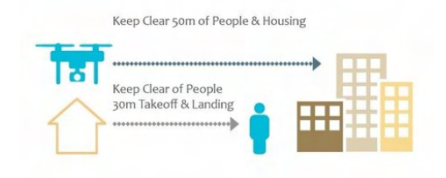

Once Pre-Flight Checks have been completed, arm the aircraft by pushing and holding the left control stick fully down and to the right.

The aircraft should arm its motors and spin them.

Gently release the left control stick back to the neutral center position, or hold it at a low throttle position.

Check that all motors are spinning smoothly.

If no problems are detected, you are ready for takeoff.

Firmly and decisively command the aircraft to takeoff by pushing the left control stick up until the aircraft lifts off from the ground.

Maintain an above-neutral throttle position until the desired holding altitude is attained.

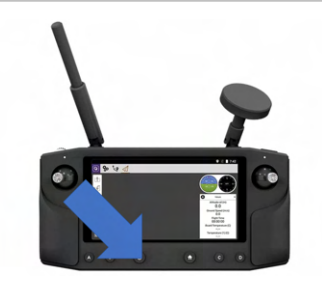

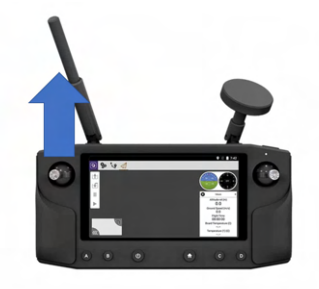

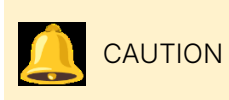

The deflection on the control sticks directly determines the inputs commanded to the aircraft. Exercise caution and familiarise yourself with the characteristics of the aircraft and its controls before commanding maximum deflection of the sticks.

## Care and Maintenance

You have purchased a sophisticated aircraft with sensitive components. Although it is designed to operate in a variety of environmental conditions, you should take proper care of your aircraft and the other parts of the system to ensure optimum performance.

WARNING Your aircraft uses Lithium Polymer rechargeable batteries. Follow the recommended procedures for safely charging and operating your aircraft.

#### **General Care**

- 1 Do not disassemble the aircraft. Unauthorised disassembly of the aircraft will void its warranty.
- 2 Do not insert foreign objects into the aircraft.
- 3 To prevent electric shock, explosion, or other injury, do not operate the aircraft if it has been damaged in any way, whether by immersion in liquid, crushed by mechanical forces, etc.
- 4 Do not subject the aircraft to extreme forces such as crushing, bending, puncturing, or shredding. Avoid placing heavy objects on the aircraft.
- 5 Do not drop the aircraft.
- 6 Store the aircraft in a cool dry place when not in use.

#### **Operating Environment**

- 1 Do not submerge the aircraft in liquids of any form. The aircraft is designed to resist splashes but is not waterproof.
- 2 Avoid using the aircraft in extremely dusty conditions. The aircraft is designed with limited dust resistance, but using it in environments with plenty of fine particles may cause its performance to degrade over time.
- 3 Do not expose the aircraft to environments that contain fine metallic particles or any other substances that may lead to electric short circuits.
- 4 Do not expose the aircraft to corrosive environments.
- 5 Keep the aircraft away from heat sources, combustible gases, and liquids.

#### **Charging and Power**

- 1 Do not leave the batteries unattended while charging. Do not charge the batteries overnight.
- 2 Stop charging the batteries once they are fully charged. Do not overcharge the batteries.
- 3 Always charge the batteries in a well ventilated area. Do not place the batteries under pillows, blankets, fabrics, or other flammable materials while charging.
- 4 If you will not be using the aircraft for an extended period, the battery should be discharged to approximately 50% charge before storage.

## **Acceptable Use Policy**

A user of the product shall not, either directly or indirectly:

- 1. Modify, reverse-engineer, adapt, or redistribute the product;
- 2. Manufacture, assemble, disassemble, sell, export, or supply the product;
- 3. Allow the product to be operated or maintained by unauthorised personnel;
- 4. Use the product for any purpose other than in accordance with your regulatory permit, including renting, selling, leasing or directly or indirectly charging others for the use of the product;
- 5. Remove, circumvent, impair, bypass, disable or otherwise interfere with any feature of the product;
- 6. Misrepresent or make false or misleading claims regarding the product;
- 7. Use the product for any illegal activity, unlawful purpose, or purposes prohibited by these Terms or in breach of these Terms;
- 8. Use any device, software, exploits, or routine, including any virus (e.g. Trojan horse, worm, time bomb, or any other methods not specifically mentioned herein) intended to damage or interfere with the proper operation of the product or to intercept or expropriate any data from the product;
- 9. Use the product in any manner that could damage, disrupt, disable, overburden, or impair the operation of the product or interfere with any person's use of the product;
- 10. use the product to acquire, access, or process data not intended for you.

In applicable jurisdictions, you are to ensure that any tracking devices required by regulatory authorities for UAS Traffic Management (UTM) are adequately secured to the aircraft before the conduct of each flight.

In the unfortunate event that your UAS is involved in any accident, loss, or theft, promptly report the details of the incident to <a href="mailto:support@garuda.io">support@garuda.io</a>.

## Compliance

Please refer to <u>https://garuda.io/regulatory-compliance/</u> for legal compliance requirements depending on where you fly the aircraft.

## Appendices

### **Preflight Checklist Samples**

You may use these pre-flight checklists as a starting point for creating your own pre-flight operational procedures. You should ensure that all crew members receive the necessary training before using any checklists.

WARNING

These checklists are presented primarily for illustrative purposes and are not intended to be comprehensive or customised to your specific context. Please see the 'Before You Fly' section for further information.

| Date:                  |     |
|------------------------|-----|
| Deployment Identifier: |     |
| Battery Identifier:    |     |
| Capacity used:         | mAh |

| Flight Engineer Checklist |                                                                           |                     |            |             |  |
|---------------------------|---------------------------------------------------------------------------|---------------------|------------|-------------|--|
| Group                     | Description                                                               |                     | Checked By | Verified By |  |
| Setup                     | Telemetry<br>Connectivity                                                 | Check               |            |             |  |
|                           | GCS Battery Level                                                         | Check               |            |             |  |
| Failsafe<br>settings      | RC Failsafe<br>(1.RTL / 2.Land /<br>3.Carry on Mission)                   | Verify<br>1 / 2 / 3 |            |             |  |
|                           | Low Battery<br>Failsafe<br>(1.RTL / 2. Land)                              | Verify<br>1 / 2     |            |             |  |
|                           | Low Battery<br>Voltage and<br>Capacity                                    | Verify<br>V<br>mAh  |            |             |  |
| GeoFence<br>settings      | Pre-arming checks set to "1"                                              | Check               |            |             |  |
|                           | Geofence enabled                                                          | Check               |            |             |  |
|                           | GeoFence Type<br>(Any combination)<br>(1.Altitude & Circle<br>2. Polygon) | Verify<br>1/2       |            |             |  |
|                           | Max Altitude                                                              | Verify<br>m         |            |             |  |
|                           | RTL Altitude                                                              | Verify<br>m         |            |             |  |
|                           | Max Radius; or<br>GeoFence Polygon<br>written                             | Verify<br>m         |            |             |  |
|                           | Action<br>(1. RTL or Land / 2.<br>Report Only)                            | Verify<br>1 / 2     |            |             |  |
| Telemetry<br>Data         | Battery Voltage                                                           | Verify<br>V         |            |             |  |
|                           | Horizon/Axis                                                              | Check               |            |             |  |
|                           | No Error Message                                                          | Check               |            |             |  |

| RC Pilot Che                     | cklist                            |                           |                   |            |             |  |
|----------------------------------|-----------------------------------|---------------------------|-------------------|------------|-------------|--|
| Group                            | Description                       |                           |                   | Checked By | Verified By |  |
| Platform                         | Physical Ins                      | Physical Inspection of UA |                   | Check      |             |  |
| Checks                           | Cracks                            | Loose Parts               |                   |            |             |  |
|                                  |                                   |                           |                   |            |             |  |
|                                  | Payload                           |                           |                   | Check      |             |  |
|                                  | Secured                           | Operational               | SD-card           | -          |             |  |
|                                  |                                   |                           |                   |            |             |  |
|                                  | Motor Moun                        | t                         | <b>i</b>          | Check      |             |  |
|                                  | Level                             | Secured                   |                   |            |             |  |
|                                  |                                   |                           |                   |            |             |  |
|                                  | Propellers                        |                           | 1                 | Check      |             |  |
|                                  | Direction                         | Secured                   | No Cracks         |            |             |  |
|                                  |                                   |                           |                   |            |             |  |
|                                  | Battery                           | 1                         | i                 | Check      |             |  |
|                                  | Secured                           | Connect                   | No<br>Smoke/Smell | -          |             |  |
|                                  |                                   |                           |                   |            |             |  |
|                                  | CG Check                          |                           |                   | Perform    |             |  |
| Handheld<br>Controller<br>Checks | Physical Inspection               |                           | Check             |            |             |  |
|                                  | Cracks                            | Loose Parts               |                   | -          |             |  |
|                                  |                                   |                           |                   |            |             |  |
|                                  | Handheld Controller Battery Level |                           | Verity            |            |             |  |
|                                  | Connectivity                      | Connectivity with UA      |                   | Verify     |             |  |
|                                  | Flight Mode                       | Flight Mode Switch Toggle |                   | Verify     |             |  |
|                                  | Trims - Neut                      | Trims - Neutral           |                   | Verify     |             |  |

END OF DOCUMENT